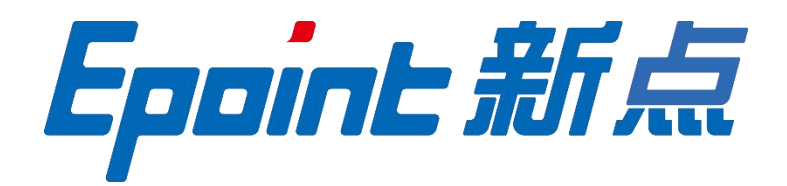

#### 国泰新点软件股份有限公司

地址: 江苏省张家港市北二环与江帆路交界处(http://www.epoint.com.cn)

电话: 0512-58188000

传真: 0512-58132373

# 衢州市市县一体公共资源交易平台 招标文件在线备案操作手册

V1.0

修订历史

| 版本   | 日期         | 修订说明 | 作者  |
|------|------------|------|-----|
| V1.0 | 2023-10-25 | 初稿   | 徐成夏 |

局 录

| <i>—</i> , | 登录衢州市市县一体公共资源交易平台 | 4  |
|------------|-------------------|----|
| <u> </u>   | 打开招标文件菜单          | 4  |
| 三、         | 挑选制作招标文件标段(包)     | 5  |
| 四、         | 在线编制招标文件          | 6  |
| 五、         | 补充审批材料,填写信息并提交审批  | 13 |

#### 一、登录衢州市市县一体公共资源交易平台

通 过 衢 州 市 公 共 资 源 交 易 中 心 网 站 或 直 接 访 问 https://jyzx.ggzy.qz.gov.cn/TPBidder/login 地址,通过账号或 CA 锁登录系统(绑定 CA 锁后账号自动禁用)

| ← C                                                                                                    | in                                                                                                    | PA A                                      | G I D 🕼 🕲 🦉 💽 💽 🄇 |
|----------------------------------------------------------------------------------------------------|----------------------------------------------------------------------------------------------------|-------------------------------------------|-------------------|
| 衢州市公共资源交易                                                                                                    | 中心                                                                                                    |                                           |                   |
|                                                                                                    | 衢州市公共资源电                                                                                               | 子交易系统                                     |                   |
|                                                                                                    | <u>账号赞</u> 录 统一认证登录                                                                                    | CA锁绑定                                     |                   |
|                                                                                                    | 代理企业                                                                                                   | 统一登录                                      |                   |
|                                                                                                    |                                                                                                    | 平台使用帮助<br><sup>操作手册下载</sup>               | 4- 118 F          |
| and the second second second second second second second second second second second second second second second | 免费注册   忘记密码?   账号登录启用申请   产权单位注册                                                                       | 驱动下载<br>如何申锁介质CA?                         |                   |
|                                                                                                    | 立即登录                                                                                                   | 如何申领浙江CA互认?<br>投标文件制作工具下载                 |                   |
|                                                                                                    | <b>注:如已绑定CA锁,则账号密码登录会</b><br>系统版本: 7.1.12.1                                                            | CA办理及联系人员方式<br>其他常见问题<br>2017QQ群          |                   |
|                                                                                                    | 卓信认证                                                                                                   |                                           |                   |
|                                                                                                    | 藝州市公共资源交易中<br>新增或修改任何信息需经72小时公示后才                                                                      | 心<br>F可使用,请及时操作                           |                   |
|                                                                                                    | 位: 新州市公共资源交易中心 技术支持: 国泰新点中<br>持电话: 4009980000/05703899008 网站标识码<br>网安备: 33089102000167号 浙ICP备202302123 | 軟件股份有限公司<br>: 3308000062<br>0号 政府网站<br>找错 |                   |
|                                                                                                    |                                                                                                    |                                           |                   |

## 二、打开招标文件菜单

单击左侧**工程业务-发标-招标文件**打开招标文件菜单,点击制作招标文件

| ← (      | C 🗈 https://jyz        | x.ggzy | .qz.go | v.cn/TPBidder/memberframe/Fra | neAll               |                                           | ۲ ک       | 🤇                   |
|----------|------------------------|--------|--------|-------------------------------|---------------------|-------------------------------------------|-----------|---------------------|
| Ep       | nnine 新点               | 公共     | 共资     | 资源电子交易系统\                     | /7.1代理机构<br>豪四,欢迎您! | 総好日 親臣"小楷",<br>総行者調理協等服務向時,<br>有问题请点告路治暇。 | 前面        | U<br><sub>关闭</sub>  |
| 9        | 🔅 🖀 🥴 2023年            | 11月02  | 2日 16  | 时54分16世 4                     |                     | 平台统一技术服务电话: 400 998 0000 服务时间: 周          | 一至周五 8:00 | -17:30              |
| I        | 程业务 1                  | 新      | 谱招板    | 家文件 制作招标文件 撤销招                | 示文件 撤销              | <ul> <li>所有 〇 編輯中 〇 待單核 〇 單</li> </ul>    | 核通过 〇 审核  | 不通 <mark>NEW</mark> |
|          | 资格预审公告                 |        |        | 标段(包)编号:                      | 招标项目名称              | 家: 标段(包)名称:                               | Q 捜索      |                     |
| -        | 资格预审公告变更               |        | 序      | 标段(包)编号 ♦                     | 招标项目名称 \$           | 标段(包)名称 ◆                                 | 审核状态≎     | 操作                  |
|          | 资审场地预约                 |        | 1      | A330801001889001001           | 国泰测试一这是一条测试数据0722限额 | 国泰测试一这是一条测试数据0722限额以下                     | 编辑中       | Ø                   |
|          | 资格频率文件                 |        | 2      | A330801001976001001           | 国泰测试一这是一条测试数据1101   | 国泰測试一这是一条测试数据1101(网)                      | 编辑中       | Ø                   |
|          | 资审文件澄清和修改              |        | 3      | A330801002242001001           | 国泰测试—这是—条测试数据0815   | 国泰测试—这显—条测试数据0815                         | 审核通过      | Q                   |
| <b></b>  | 组建资审委员会                |        | 4      | A330801001704001001           | 国泰测试—这是—条测试数据公开招标   | 国泰测试—这是一条测试数据公开招标0306(网)                  | 审核通过      | Q                   |
| <b></b>  | 组建资审委员会-新              |        | 5      | A330824000270004001           | 这是一条测试数据国泰测试0514-开化 | 这是一条测试数据国泰测试0701-开化(网)                    | 审核通过      | Q                   |
| <b></b>  | 开启资审申请文件               |        | 6      | A330822000303003001           | 国泰测试-这是一条测试数据-常山县浙  | 国泰测试-这是一条测试数据-常山县浙政钉APP测试限额以上             | 审核通过      | Q                   |
| <b></b>  | 资审申请评审结果               |        | 7      | A330822000303001001           | 国泰测试-这是一条测试数据·常山县浙  | 国泰测试-这是一条测试数据·常山县浙政钉APP测试1                | 审核通过      | Q                   |
|          | 资审结果通知书<br>**=         |        | 8      | A330825000215003001           | 国泰测试·龙游县浙政钉APP测试    | 国泰测试-602G龙游县浙政钉APP测试,                     | 审核通过      | Q                   |
|          | 2 招标文件输公示              |        | 9      | A330824000270002001           | 这是一条测试数据国泰测试0514-开化 | 这是一条测试数据国泰测试0527-开化(网)                    | 审核通过      | Q                   |
|          | 开评标场地预约                |        | 10     | A330801002163001001           | 这是一条测试数据国泰测试lcm审核   | 这是一条测试数据国泰测试lcm审核权限2                      | 审核通过      | Q                   |
| <u> </u> | 开评标场地变更                |        | 11     | A330824000270001001           | 这是一条测试数据国泰测试0514-开化 | 这是一条测试数据国泰测试0514-开化(网)                    | 审核通过      | Q                   |
| Ü        | 招标文件 3                 |        | 12     | A330801002160001001           | 国泰测试-这是一条测试数据多浏览器验  | 国泰测试-这是一条测试数据多浏览器验证360-标段1(网)             | 审核通过      | Q                   |
| <u> </u> | 异议回复                   |        | 13     | A330801001976003001           | 国泰测试—这是一条测试数据0202海康 | 国泰测试——这是一条测试数据0202海康摆闸省库专家测试              | 审核通过      | Q                   |
|          | 答疑澄清补充文件               |        | 14     | A330801001976002001           | 国泰测试—这是一条测试数据0131海康 | 国泰測试——这是一条测试数据0131海康摆闸省库专家测试(网)           | 审核通过      | Q                   |
|          | 控制が又件                  |        | 15     | A330801001967001001           | 测试测试测试测试测试测试测试测     | milmilmilmilmilmilmilmilmilmilmilmilmilm  | 审核通过      | Q                   |
| -        | SHARP PROCESS          |        | 16     | A330801001977001001           | 国泰测试一这是一条测试数据1101   | 国泰測试一这是一条测试数据1101(网)                      | 审核通过      | Q                   |
| 拍        |                        |        | 17     | A330803000135001001           | 国泰测试一这是一条测试数据衢江全流   | 国泰測试一这是一条测试数据都江全流程1029(网)                 | 审核通过      | Q                   |
| 招        | <u>~ /-</u><br>标代理信息管理 | 17     | •      | K 4 1 /5 > H                  | c                   |                                           | 每页 17 \$  | <b>条, 共 69</b> 务    |

国泰新点软件股份有限公司 0512-58188000

### 三、挑选制作招标文件标段(包)

 1、在挑选标段(包)页面通过左侧单选项选择标段后点击确认选择也可以直接点 击所需标段后的"选择"按钮进入招标文件模板选择页面

| $\leftarrow$ | 🗧 🕑 🗅 https:// <b>jyzx.ggz.gov.cn</b> /TPBidder/memberframe/FrameAll 🖉 🛆 🖄 😨 🖛 🏈 |                     |                                                   |                                      |           |        |             |           |       |    |
|--------------|----------------------------------------------------------------------------------|---------------------|---------------------------------------------------|--------------------------------------|-----------|--------|-------------|-----------|-------|----|
| 新建           | 标段                                                                               | (包)                 |                                                   |                                      |           |        |             |           |       | ×  |
|              |                                                                                  | 标段(包)编号:            |                                                   | 标段(包)名称:                             |           |        |             | Q搜索、      |       |    |
|              | 序                                                                                | 标段(包)编号 ≎           | 招标项目名称 ◆                                          | 标段(包)谷称 ≎                            | 标段(包)分类 😂 | 招标方式 ᅌ | 审定预算价(万元) ᅌ | 标段(包)状态 ≎ | 选择    |    |
| •            | 1                                                                                | A330801002183001001 | 这是一条测试数据国泰测试-监督附件库<br>迁移测试xcx                     | 这是一条测试数据国泰测试-监督附件库迁移测试xcx0526        | 施工        | 公开招标   | 1000.000000 | 审核通过      | 0     | Ĵ  |
| 0            | 2                                                                                | A330801002162001001 | 这是一条测试数据国泰测试lcm审核权限                               | 这是一条测试数据国泰测试lcm审核权限                  | 施工        | 公开招标   | 1.000000    | 审核通过      | 0     |    |
| 0            | 3                                                                                | A330801001810002001 | 国泰测试—这是一条测试数据数据数据数据数据数据数据数据数据数据数据数据数据数据数据数据数据数据数据 | 国泰测试—这是一条测试数据数据数据数据( <mark>网)</mark> | 材料设备      | 公开招标   | 100.000000  | 审核通过      | 0     |    |
| 0            | 4                                                                                | A330801001811001001 | 国泰测试—这是一条测试数据交通0523                               | 国泰測试一这是一条测试数据交通0523(网)               | 其他项目      | 公开招标   | 300.000000  | 审核通过      | 0     |    |
| 0            | 5                                                                                | A330801001810001001 | 国泰测试—这是一条测试数据数据数据数据数据数据数据数据数据数据数据数据数据数据数据数据数据数据数据 | 国泰測试—这是一条测试数据数据数据数据(M)               | 勘察        | 公开招标   | 30.000000   | 审核通过      | ٥     |    |
| 0            | 6                                                                                | A330801001756001001 | 国泰测试一这是一条测试数据双信封办法<br>0417                        | 国泰測试一这是一条测试数据双信封办法0417(网)            | 施工        | 公开招标   | 50.000000   | 审核通过      | 0     |    |
| 0            | 7                                                                                | A330801001755001001 | 国泰测试—这是—条测试数据技术打分制<br>随机下浮                        | 国泰测试—这是一条测试数据技术订分制随机下浮(网)            | 施工        | 公开招标   | 400.000000  | 审核通过      | 0     |    |
| 0            | 8                                                                                | A330801001754001001 | 国泰测试—这是一条测试数据技术打分制<br>平均下浮                        | 国泰测试一这是一条测试数据技术打分制平均下浮(网)            | 施工        | 公开招标   | 400.000000  | 审核通过      | 0     |    |
| 0            | 9                                                                                | A330801001753001001 | 国泰测试—这是一条测试数据全流程测试<br>0415                        | 国泰測试一这是一条测试数据全流程测试0415(网)            | 施工        | 公开招标   | 400.000000  | 审核通过      | ٥     |    |
| 0            | 10                                                                               | A330801001750001001 | 国泰测试一这是一条测试数据0415技术                               | 国泰测试一这是一条测试数据0415技术通过制平均价(网)         | 施工        | 公开招标   | 100.000000  | 审核通过      | 0     | -  |
| 21           | •                                                                                | l≪ <b>1</b> / 2 ▶ ▶ | c                                                 |                                      |           |        |             | 每页 21     | 条,共22 | ?条 |
|              |                                                                                  |                     |                                                   | 确认选择                                 |           |        |             |           |       |    |

2、按照项目类型选择对应招标文件模板(如需要使用系统已有但不在列表展示外的招标文件模板,请通过左侧"通用范本申请"菜单提交监管办审批),确认后进入招标文件在线编制页面

| HE K                   | 214-10            |                                                       |                                                                         |                                            |                                    |          |
|------------------------|-------------------|-------------------------------------------------------|-------------------------------------------------------------------------|--------------------------------------------|------------------------------------|----------|
|                        |                   | 模板编号:                                                 |                                                                         | 模板名称:                                      | Q 捜索                               | 1        |
|                        | 序                 | 模板编号◆                                                 | 4                                                                       | 莫板名称 ♀                                     | 备注                                 | 选择       |
| ۲                      | 1                 | QZFJSZ20230904                                        | 浙江省房屋建筑和市政基础设施施工招标文件示范文本(蜀州版)                                           |                                            | 浙江省房屋建筑和市政基础设施施工招标文件示范<br>文本 (衢州版) | 0        |
| 0                      | 2                 | QZJTYQD001                                            | 衢州市交通通用范本 (有清单)                                                         |                                            |                                    | 0        |
| 0                      | 3                 | QZSL202201                                            | 浙江省水利水电工程施工招标文件 (衢州)                                                    |                                            |                                    | 0        |
| $\bigcirc$             | 4                 | TYZBWJFB(YQD)                                         | 衢州市通用招标文件范本 (有xml清单)                                                    |                                            |                                    | 0        |
| 0                      | 5                 | XEZBWJFB(YQD)                                         | 衢州市限额以下项目发包范本 (有xml清单)                                                  |                                            |                                    | 0        |
| 0                      | 6                 | XEZBWJFB(WQD)                                         | 衢州市限额以下项目发包范本 (无xml清单)                                                  |                                            |                                    | 0        |
| 0                      | 7                 | TYZBWJFB(WQD)                                         | 衢州市通用招标文件范本 (无xml清单)                                                    |                                            |                                    | 0        |
| 0                      | 8                 | QZSFJSZSGFB                                           | 衢州市工程建设项目房屋建筑工程与市政公用工程施工范本                                              |                                            |                                    | 0        |
|                        |                   |                                                       |                                                                         |                                            |                                    |          |
| 21                     | •                 | l≪ ◀ 1 /1 ► H                                         |                                                                         |                                            | 每页 21 条                            | c, 共 8 条 |
| 1." 衢<br>2.市本<br>3. "双 | 州市限<br>級项目<br>信封评 | 额以下发包范本"是无需专家评审<br>施工类只允许使用对应范本,若需<br>标办法"必须在招标文件正文中注 | 89<br>使用其他范本,请在工程业务·发标·通用范本使用备案中进行中请!<br>明电子投标文件组成各节点上传在什么投标文件组成中,同时代理在 | "投标文件担成设置"时应按照第一估约评审内各合理设置投标文件组成1<br>确认及计量 | 5点1 *                              |          |

国泰新点软件股份有限公司 0512-58188000

#### 四、在线编制招标文件

1、选择左侧"封面"菜单,在打开的页面中补充未填写项,此处房建市政范本显示只需选择日期,同时选择公开招标或邀请招标即可,填写完毕点击左上角保持按钮

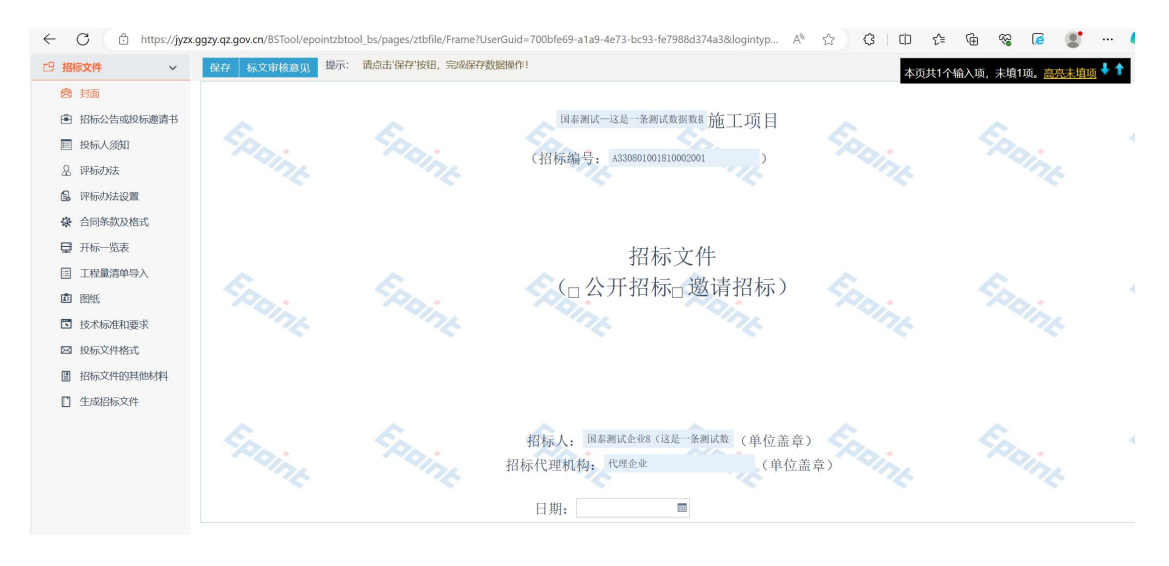

2、切换到招标公告或投标邀请书页面,按照项目是公开招标还是邀请招标勾选所 需章节(无需使用章节请无需填写内容或勾选)并在空格和选择处进行填写或选择,可 通过右上角提示信息确认填空部分是否完整,确认无误后点击保存

| □ 招标文件 🗸 🗸   | 保存 标文审核意见 提示: | 请点击'保存'按钮,完成保存数据操作!          |                                                                       | 本页共35个输入                                   | 项,未填27项。 <u>高亮未填项</u> 🕹 🕇 |
|--------------|---------------|------------------------------|-----------------------------------------------------------------------|--------------------------------------------|---------------------------|
| 🖻 封面         | 招标公告 投标邀请书    |                              |                                                                       |                                            |                           |
| ● 招标公告或投标邀请书 | ~             | ~                            | ▶□ 第一章 招标公告                                                           | ~                                          | ~ /                       |
| ■ 投标人须知      | PD:           | PD:                          | 国泰测试一这是一条测试数据数据招标公告                                                   | PD:                                        | SPD:                      |
| ▲ 评标办法       |               | 1. 招标条件                      |                                                                       |                                            |                           |
| 日 评标办法设置     |               |                              | 国泰测试一这是一条测试数据数据 己                                                     | (项目审批、核准或备案机关系 以                           |                           |
| ⑦ 合同条款及格式    |               | (批文名称及编号)                    | 批准建设,建设资金来自 (资金来                                                      | 源),出资比例为                                   |                           |
| ■ 开标一览表      |               | (国有资金或财政资金占比)                | ,项目业主为,招标                                                             | 大为国泰测试企业8(这是一条测试数-                         |                           |
| □ 工程量清单导入    | ~             | ,委托代理机构为代理企业                 | 。项目己具备招标条件,现对该项                                                       | 目的 国泰测试一这是一条测试数据数据                         | A 1                       |
| ■ 图纸         | PD:           | 的施工进行公开招标。                   |                                                                       | PD:                                        | PD:                       |
| 🖸 技术标准和要求    |               | 2. 坝日概况与招称                   |                                                                       | 10                                         |                           |
| ◎ 投标文件格式     |               | Z.1项目幅优: 举项目仪<br>示 其由建实工程选体  | 页拍弃刀九, 工程佩<br>万元 建沿圳雄。                                                | 昇/J<br>zb:沿袖去。                             |                           |
| ■ 招标文件的其他材料  |               | 九, 天下建女工柱垣顶                  |                                                                       | , 建议地点:                                    |                           |
| □ 生成招标文件     |               | 2.2招标范围;                     | 。本次招标建安工程造价                                                           |                                            |                           |
|              | 1             | 2.3施工总工期;                    |                                                                       | 3                                          | E K                       |
|              | RAI           | 3. 投标人资格要:                   | × · · ·                                                               | PDi                                        | PD: 7                     |
|              | 10            | (一) 投标人:                     | and and                                                               |                                            |                           |
|              |               | 3.1具备                        | 资质;                                                                   |                                            |                           |
|              |               | 3.2□ 具备有效的企业:<br>め可必用 へルサナムキ | 安全生产许可证,企业主要负责人(法定代表人) 目 5 (建筑) ( ( ) ( ) ( ) ( ) ( ) ( ) ( ) ( ) ( ) | 、企业经理、企业分管安全生产<br>P- 体合格 (1 # (1 # (1 # )) |                           |
|              |               | 3.3□自                        | □ 以来承接过 ±                                                             | 518日111世中(A天世中);<br>續:                     |                           |
| 88           | E.            | ▲ 3.4本次招标□ 接受/□ 7            | 下接受联合体投标。联合体投标的应满足下列要求:                                               | E.                                         | E. K                      |
| 快捷           | PDi           |                              |                                                                       | 201                                        | PAIN                      |
| 能            |               | 3.5□ (祝标                     | 人需要增加的、符合法律法规的其他要求)                                                   |                                            | - Ar                      |
|              |               | (二) 扣派项目负责人                  | <ul> <li>Concernment of the end rescal (DVIII) 24/04/</li> </ul>      | 0                                          |                           |
|              |               |                              |                                                                       |                                            |                           |

3、"投标人须知"环节将须知前附表与总则、招标文件等节点进行了细分,如需 查看或填写其他条款内容请从上方菜单按钮进行切换,其余填写内容与1、2点保持一 致

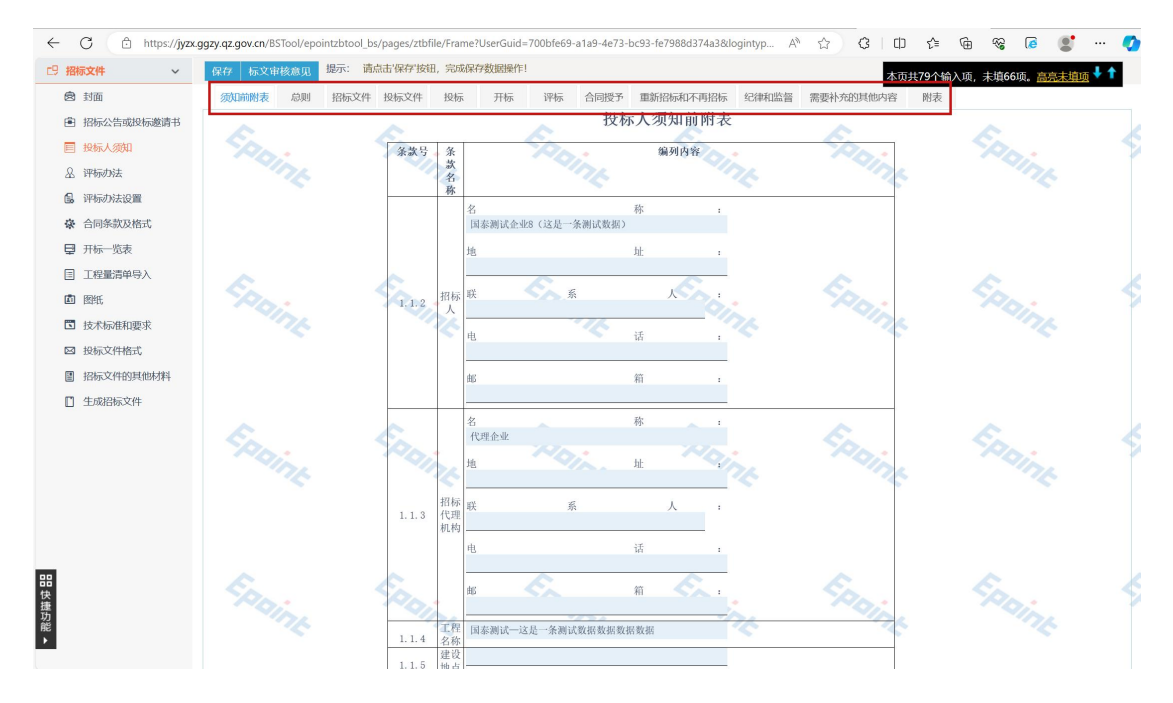

4、"评标办法"环节在**评标办法一、二、三、四**中选择所需办法即可,其他办法 无需勾选填写,如使用随机抽取法,请在随机抽取法段落选择随机抽取的几套方 法即可,如直接指定某套办法,则随机抽取法段落无需选择,在具体的5套办 法段落前选择一套即可

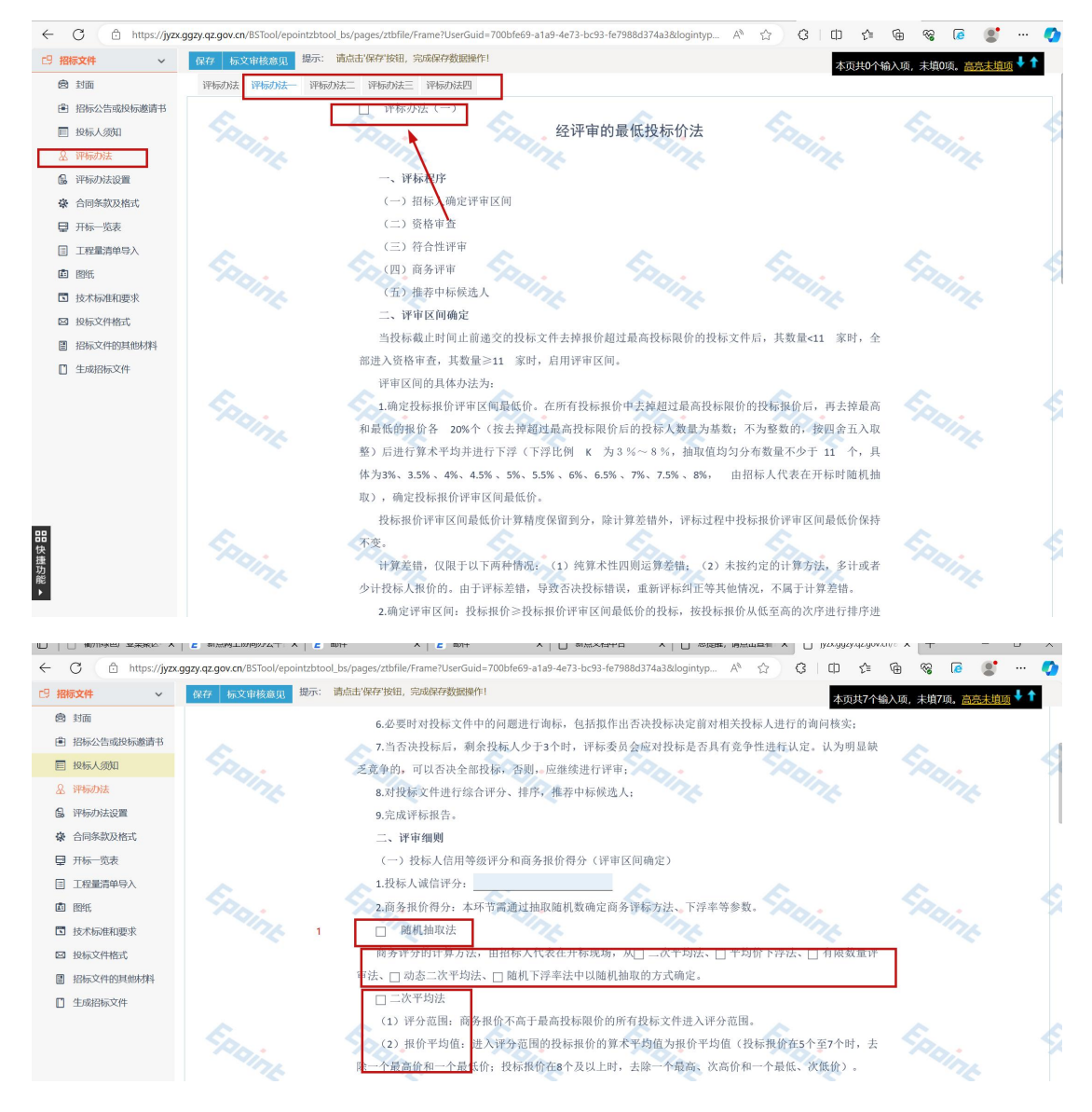

5、"评标办法设置"环节为制作电子招标文件的重点,一方面需要与"评标办法" 环节内容对应,另一方面也贯穿了不见面开标大厅、评标系统所有相关业务流程,具体 操作可分为以下步骤:

5.1 在 "01 基本信息"模块选择对应的评标办法,其中技术打分制的综合评估法对 应评标办法四,技术通过制的综合评估法对应评标办法三,技术通过制的综合评估法(入 围制)对应评标办法二,挑选所需办法后点击保存确认选择(注意:再次点击此处保存 则将所有评分点重置为系统默认评分点内容,请谨慎操作)

| ← C ⊡ https://jyz                                                                                                    | <.ggzy.qz.gov.cn/BSTool/epointzbtool_H                                                                                                    | bs/pages/ztbfile/Frame?UserGuid=700bfe69-a1a9-4e73-                          | -bc93-fe7988d374a3&logintyp A ☆ |  |
|----------------------------------------------------------------------------------------------------|----------------------------------------------------------------------------------------------------|------------------------------------------------------------------------------|---------------------------------|--|
| □ 招标文件 ~                                                                                                    | 评标办法                                                                                                    |                                                                              |                                 |  |
| <ul> <li>図 封面</li> <li>② 封面</li> <li>② 打雨</li> <li>● 招标公告或投标邀请书</li> <li>■ 投标人须知</li> <li>④ 评标办法</li> <li>④ 评标办法</li> <li>④ 评标办法设置</li> <li>♀ 合同条款及格式</li> <li>■ 开标一览表</li> <li>■ 工程量清单导入</li> </ul> | Physical Hyperbolic Content in the system of the system of th | 技术打分制的综合评估法<br>技术打分制的综合评估法<br>技术通过制的综合评估法<br>技术通过制的综合评估法<br>技术通过制的综合评估法(入围制) |                                 |  |
| ■ 图纸                                                                                                    |                                                                                                    |                                                                              |                                 |  |
| ☑ 技术标准和要求                                                                                                    |                                                                                                    |                                                                              |                                 |  |
| ☑ 投标文件格式                                                                                                    |                                                                                                    |                                                                              |                                 |  |
| 2 招标文件的其他材料                                                                                                    |                                                                                                    |                                                                              |                                 |  |
| □ 生成招标文件                                                                                                    |                                                                                                    |                                                                              |                                 |  |

5.2 保存后右侧除**评标办法**节点外会多出多个 sheet 页,请按照评审环节逐步检查 评分点是否符合固化范本内容,如不一致请通过修改或删除进行调整,如某一环节不需 要评审请删除所有评分点即可

| ← C 👌 https://jyzx | .ggzy.qz.gov.cn/BSTo   | ol/epointzbtool_bs/pages/ztbfile/Frame?UserGuid=700bfe69-a1a9-4e73-bc93-fe | 7988d374a3&logintyp A | \$ 0 \$ € € | <b>%</b> } [∂ |                  | 📀   |  |  |  |
|--------------------|------------------------|----------------------------------------------------------------------------|-----------------------|-------------|---------------|------------------|-----|--|--|--|
| □ 招标文件 ~           | 评标办法 初步                | 评审设置 详细评审参数 废标条款                                                           |                       |             |               |                  |     |  |  |  |
| 💩 封面               | 18-19-12-24(18)(19-18) | 2%按中声 在冬年1340万中                                                            |                       |             |               |                  |     |  |  |  |
| 招标公告或投标邀请书         | 12/NUMPERATE           | KLANLAND III ATTALET INTO AND III A                                        |                       |             |               |                  |     |  |  |  |
| ■ 投标人须知            | 新增评分点                  | 新聞美分点                                                                      |                       |             |               |                  |     |  |  |  |
| ▲ 评标办法             | 序                      | 评分点名称                                                                      |                       | 评审标准        |               | 修改               | MR¢ |  |  |  |
| 🔒 评标办法设置           | 1                      | 项目管理班子配备不能满足要求的;                                                           |                       |             |               | <u>an</u>        | ×   |  |  |  |
| ⑦ 合同条款及格式          | 2                      | 关键施工技术方案不可行的;                                                              |                       |             | Ø             | ×                |     |  |  |  |
| □ 开标一览表            | 3                      | 生产措施存在重大安全隐患的;                                                             |                       |             |               | Ø                | ×   |  |  |  |
| □ 工程最清单母↓          | 4                      | 主要施工机械设备不能满足施工需要的;                                                         |                       |             |               | Ø                | ×   |  |  |  |
|                    | 5                      | 采用的验收标准或主要技术指标达不到国家强制性标准或招标文件要求的;                                          |                       |             |               |                  |     |  |  |  |
|                    | 6                      | 采用的施工工艺、方法或质量安全管理措施不能满足国家强制性标准或要求的。                                        |                       |             |               | (C) <sup>A</sup> | ×   |  |  |  |
| □ 技术标准和要求          | 7                      | 存在法律、法规、规章规定的其它否决投标情况的;                                                    |                       |             |               | Ø                | ×   |  |  |  |
| ◎ 投标文件格式           | 8                      | 其他:                                                                        |                       |             |               | Ø                | ×   |  |  |  |
| 2 招标文件的其他材料        |                        |                                                                            |                       |             | L             |                  |     |  |  |  |
| □ 生成招标文件           |                        |                                                                            |                       |             |               |                  |     |  |  |  |
|                    |                        |                                                                            |                       |             |               |                  |     |  |  |  |

5.3 "**商务报价得分**"环节默认未设置分值,请点击评分点后的"修改"按钮进行 修改,如果算分公式为随机抽取,基准值公式可不调整,如指定某种算分公式,请直接 修改为对应的基准值公式并设置总分

| ← C                                                 | .ggzy.qz.gov.cn/BSTool/ | epointzbtool_ | bs/pages/ztbfile/Fran | ne?UserGuid=700bfe69-a1a9-              | 4e73-bc93-fe7988d374a3&lc                           | ogintyp A <sup>™</sup> ☆ G                         |                                    | ~~<br>≈             |         |
|-----------------------------------------------------|-------------------------|---------------|-----------------------|-----------------------------------------|-----------------------------------------------------|----------------------------------------------------|------------------------------------|---------------------|---------|
| □ 招标文件 ~                                            | 评标办法 初步评                | 审设置           | 自细评审参数 废料             | 示条款                                     |                                                     |                                                    |                                    |                     |         |
| <ul> <li>         ·          ·          ·</li></ul> | 商务报价得分(                 | 言用等级评分        |                       |                                         |                                                     |                                                    |                                    |                     |         |
| 目 投标人须知                                             | 新增评分点                   |               |                       |                                         |                                                     |                                                    |                                    | 总分值                 | : 0.00  |
| A. 评标办法                                             | 评审结果: ④ 分數              | 汇总模式          |                       |                                         |                                                     |                                                    |                                    |                     |         |
| 🔒 评标办法设置                                            | 评审汇总结果: 💿 最终            | 得分=取其评委的      | 的平均得分                 |                                         |                                                     |                                                    |                                    |                     |         |
| ✿ 合同条款及格式                                           | 序                       | i             | 评分点名称                 | 最低分                                     | 最高分                                                 | 打分方式                                               | 评审标准                               | 修改                  | 删除      |
| ₽ 开标一览表                                             | 1 投标报                   | 介             |                       |                                         | 0.0                                                 | 自动打分                                               |                                    | Ø                   | ×       |
| □ 工程量清单导入                                           |                         |               | 修改评分点                 |                                         |                                                     |                                                    |                                    |                     | ×       |
| ▲ 照纸                                                |                         |               | 保存 取消                 |                                         |                                                     |                                                    |                                    |                     | _       |
| ☑ 技术标准和要求                                           |                         |               |                       | <b>序号:★</b> 1                           |                                                     |                                                    |                                    |                     |         |
| ☑ 投标文件格式                                            |                         |               | 20075                 | まなわ: +04=10/A                           |                                                     |                                                    |                                    |                     |         |
| ■ 招标文件的其他材料                                         |                         |               | FT73                  |                                         |                                                     |                                                    |                                    |                     | _       |
| □ 生成招标文件                                            |                         |               | <b>汗</b> 申            | 标准:                                     |                                                     |                                                    |                                    |                     |         |
|                                                     |                         |               |                       |                                         |                                                     |                                                    |                                    |                     |         |
|                                                     |                         |               | 打分                    | 方式: 自动打分 •                              |                                                     |                                                    |                                    |                     |         |
|                                                     |                         |               | L L                   | 总分: * 0.00 🛟                            |                                                     |                                                    |                                    |                     |         |
|                                                     |                         |               | 基准值                   | 公式: FJecpjf()<br>(1) 评分范围: 通过常          | 合性审查旦商务标和技术标通过                                      | 也的所有投标文件进入评分范围。                                    | , (2) 报价平均值: 进 <i>入</i>            | 、评分范围的投标。           | 报价      |
| 88                                                  |                         |               |                       | 的算术平均值为报价平3<br>价和一个最低、次低价<br>价)的算术平均值为评 | 9值(投标报价在5个至7个时,<br>。(3)评标基准价:报价平均<br>示基准价。评标基准价以"元" | 去除一个最高价和一个最低价;<br>沟值与进入评分范围的投标报价<br>为单位。四舍五入保留两位小数 | 投标报价在8个及以上时,<br>中的次低投标报价(不足+<br>7。 | 去除一个最高、<br>1个的与最低投标 | 次加<br>报 |
| 速<br>功<br>能                                         |                         |               | 扣分                    | 公式: if([A1],[A2])<br>投标报价与基准价相比         | /<br>的差額率,每高1%<br>日25                               | 〉,每低1%扣 <mark>1</mark> 分。                          |                                    |                     |         |

5.4 "信用等级评分"默认5个等级,最高分3分,如需修改请点击修改后对应调

整分值

| - C 🉃 https://jyz | x.ggzy.qz.gov.cn/BSTool/ | epointzbtool_bs/pages/ztbfile/Fra | ne?UserGuid=700bfe69-a1a9-4 | le73-bc93-fe7988d374a3&logi | ntyp A <sup>N</sup> ☆ 🗘 | 口 4 @ | ~G [ē | 2    |
|-------------------|--------------------------|-----------------------------------|-----------------------------|-----------------------------|-------------------------|-------|-------|------|
| 3 招标文件 ~          | 评标办法 初步评                 | 审设置 详细评审参数 废                      | 示条款                         |                             |                         |       |       |      |
| 魯 封面              | 商务报价得分(                  | 言用等级评分                            |                             |                             |                         |       |       |      |
| 自 招标公告或投标邀请书      | 定物源八古                    |                                   |                             |                             |                         |       | 台八店,  | 2.00 |
| ■ 投标人须知           | 新国行力量                    |                                   |                             |                             |                         |       | 心力1直, | 5.00 |
| ▲ 评标办法            | 评审结果: • 分数               | 江总模式                              |                             |                             |                         |       |       |      |
| 🔒 评标办法设置          | 评审汇总结果: ④ 最终             | 得分=取其评委的平均得分                      |                             |                             |                         |       |       |      |
| 合同条款及格式           | 序                        | 评分点名称                             | 最低分                         | 最高分                         | 打分方式                    | 评审标准  | 修改    | 刷除   |
| ➡ 开标一览表           | 1 信用等                    | 级                                 | 0.0                         | 3.0                         | 等级打分                    |       | Ø     |      |
| □ 工程量清单导入         |                          | 修改评分点                             |                             |                             |                         |       | ×     |      |
| ■ 图纸              |                          | 保存 取消                             |                             |                             |                         |       |       |      |
| 🖸 技术标准和要求         |                          | <b>这</b> 是·                       | . 1                         |                             |                         |       |       |      |
| ☑ 投标文件格式          |                          | 13-5-                             | . John warehold and         |                             |                         |       |       |      |
| 圖 招标文件的其他材料       |                          | 评分点省称                             | * 信用夺级                      |                             |                         |       |       |      |
| ■ 生成招标文件          |                          | 评审标准:                             |                             |                             |                         |       |       |      |
|                   |                          |                                   |                             |                             |                         |       |       |      |
|                   |                          | AT 13 19-10                       | Attender ()                 |                             |                         |       |       |      |
|                   |                          | 机分力式:                             | 寺吸引分                        | 1                           |                         |       |       |      |
|                   |                          | 译分点档次                             | 5 \$                        |                             | _                       |       |       |      |
|                   |                          | 档次编辑:                             | 序                           | 等级名称                        |                         | 最高分   |       |      |
|                   |                          |                                   | 1                           | A                           | 3.00                    |       | \$    |      |
|                   |                          |                                   | 2                           | В                           |                         | 2.4   |       |      |
|                   |                          |                                   | 3                           | С                           |                         | 1.8   |       |      |
|                   |                          |                                   | 4                           | D                           |                         | 1.2   |       |      |
|                   |                          |                                   | 5                           | E                           |                         | 0     |       |      |

6、"开标一览表"环节默认设置 4 个唱标项且不允许删除,如需开标过程公布更

#### 多唱标项请自行新增

| □ ☐ 衢州绿色产业集聚区 ×    | E新点网上           | 协同办公平 × E 邮件 ×                              | E 邮件 × 1 1 新点                    | 文档中台 × 🗋 111意提醒,请                       | i点击查 × [ | jyzx.gga | y.qz.gov.cn/∃ × | + | -   |
|--------------------|-----------------|---------------------------------------------|----------------------------------|-----------------------------------------|----------|----------|-----------------|---|-----|
| ← C 🗘 https://jyzz | .ggzy.qz.gov.ci | n/BSTool/epointzbtool_bs/pages/ztbfile/Fram | e?UserGuid=700bfe69-a1a9-4e73-bc | 93-fe7988d374a3&logintyp A <sup>%</sup> | ☆ G      | þ        | £≞ @            | ~ | و ا |
| □ 招标文件 ~           | 新増信息            |                                             |                                  |                                         |          |          |                 |   |     |
| 國 封面               | 序               | 填写项                                         | 填写类型                             | 单位                                      |          | 修改       |                 |   | 删除  |
| 自 招标公告或投标邀请书       | 1               | 质量要求                                        | 文字                               |                                         |          |          |                 |   |     |
| ■ 投标人须知            | 2               | 项目负责人                                       | 文字                               |                                         |          |          |                 |   |     |
| & 评标办法             | 3               | 工期                                          | 数字                               | 日历天                                     |          |          |                 |   |     |
| 副 评标办法设置           | 4               | 投标总价                                        | 数字                               | 元                                       |          |          |                 |   |     |
| ✿ 合同条款及格式          |                 |                                             |                                  |                                         |          |          |                 |   |     |
| ₽ 开标一览表            |                 |                                             |                                  |                                         |          |          |                 |   |     |
| □ 工程量清单导入          |                 |                                             |                                  |                                         |          |          |                 |   |     |
| 直 图纸               |                 |                                             |                                  |                                         |          |          |                 |   |     |
| ☑ 技术标准和要求          |                 |                                             |                                  |                                         |          |          |                 |   |     |
| ☑ 投标文件格式           |                 |                                             |                                  |                                         |          |          |                 |   |     |
| ■ 招标文件的其他材料        |                 |                                             |                                  |                                         |          |          |                 |   |     |
| □ 生成招标文件           |                 |                                             |                                  |                                         |          |          |                 |   |     |

7、"投标文件格式"环节可以按照本次招标要求投标单位响应内容自由通过"是 否选择"按钮选择投标单位需要编制的内容部分,是否签章表示该节点是否要求投标单 位签章,注意技术标暗标部分请一定不要勾选是否签章,如有其他要求投标单位响应部 分,请点击新增按钮自行新增

| ← C 🗈 https://jyzx | .ggzy.qz.gov.cn/BSTool/epointzbtool_bs/pages/ztbfile/Frame?UserGu                                                                                                    | A <sup>N</sup> ☆         | 3 □ 1 | 🕀 🎯 尾   |      |      |        |  |  |  |  |  |
|--------------------|----------------------------------------------------------------------------------------------------|--------------------------|-------|---------|------|------|--------|--|--|--|--|--|
| 巴 招标文件 ~           | 投标文件组成 投标所需其他材料                                                                                                    |                          |       |         |      |      |        |  |  |  |  |  |
| 魯 封面               | 振興 初始化     振興 初始化     「「」     「     「     「     「     「     「     「     」     「     」     「     」     「     」     「     」     「     」     「     」     「     」     「     」     」     「     」     」     「     」     」     「     」     」     」     「     」     「     」     」     「     」     「     」     」     「     」     「     」     」     」     」     「     」     」     「     」     」     」     」     」     「     」     」     」     「     」     」     「     」     」     」     」     」     」     」     」     」      」 |                          |       |         |      |      |        |  |  |  |  |  |
| ● 招标公告或投标邀请书       | 文件名称                                                                                                    | <b>排进投标所要扫描件</b>         | 早否必进  | 星杰然音    | 具否选择 | 预告   | ###8\$ |  |  |  |  |  |
| ■ 投标人须知            |                                                                                                    | 1700-2-C-03471103-404411 | 必进    | X612324 |      | 1000 | ADITO  |  |  |  |  |  |
| ♀ 评标办法             |                                                                                                    |                          | 必选    |         |      | C    |        |  |  |  |  |  |
| 日 评标办法设置           | 😑 🏪 综合性资料 (资格审查、符合性审查、资信标)                                                                                                    |                          | 必选    |         |      |      |        |  |  |  |  |  |
| ✿ 合同条款及格式          | □ 项目管理机构                                                                                                    |                          | 可选    | 0       |      | C    |        |  |  |  |  |  |
| ➡ 开标一览表            | □ 法定代表人身份证明                                                                                                    |                          | 必选    |         |      | C    |        |  |  |  |  |  |
| I 工程量清单导入          | ● 授权委托书                                                                                                    |                          | 可选    |         |      | C    |        |  |  |  |  |  |
| ■ 图纸               | ○ 联合体协议书                                                                                                    |                          | 可选    |         |      | C    |        |  |  |  |  |  |
| ☑ 技术标准和要求          | □ 投标保证金                                                                                                    |                          | 可选    |         |      | C    |        |  |  |  |  |  |
| ☑ 投标文件格式           | 🖻 ኰ 资格审查资料                                                                                                    |                          | 必选    |         |      |      |        |  |  |  |  |  |
| 图 招标文件的其他材料        | □ 投标人基本情况表                                                                                                    | 04                       | 必选    |         |      | Ľ    |        |  |  |  |  |  |
| □ 生成招标文件           | □ 拟派项目负责人                                                                                                    | 01                       | 可选    |         |      | Ľ    |        |  |  |  |  |  |
|                    | 近年财务状况表                                                                                                    |                          | 可选    |         |      |      |        |  |  |  |  |  |
|                    | 近年完成的类似项目情况表                                                                                                    |                          | 可选    |         |      |      |        |  |  |  |  |  |
|                    | 正在施工的和新承接的项目情况表                                                                                                    |                          | 可选    |         |      | 1    |        |  |  |  |  |  |
|                    | □ 近年发生的诉讼及仲裁情况                                                                                                    |                          | 可选    |         |      |      |        |  |  |  |  |  |
|                    | □ 投标承诺书                                                                                                    |                          | 必选    |         |      | C    |        |  |  |  |  |  |
|                    | □ 技术标承诺书                                                                                                    |                          | 可选    |         |      | C    |        |  |  |  |  |  |
|                    | □ 促进农民就业承诺书                                                                                                    |                          | 必选    |         |      | C    |        |  |  |  |  |  |
| 88<br>#4           |                                                                                                    |                          | 可选    | U       |      | C    |        |  |  |  |  |  |
| 捷                  |                                                                                                    |                          | 可选    |         | E20  |      |        |  |  |  |  |  |
| 能                  |                                                                                                    |                          | HIDE  | U.      |      |      |        |  |  |  |  |  |

8、所有章节内容在线编制完毕后,请点击"生成招标文件"按钮

8.1 点击右侧转换按钮可将编制完成部分转换为 PDF, 是否已生成 PDF 文件状态标

记为✔,所有文件均需要进行转换

|              | 福州绿色产业集聚区 ×      | <b>E</b> 新点网上协同办公平 ×          | E        | BIH ×                  | <b>E</b> 邮件  | ×   🗅 新              | 点文档中台         | × 🗋 击查看       | !您有新消息 | × 🗅 jyzx.g | gzy.qz.gov. | cn/8 × + |     | -    | 0  |
|--------------|------------------|-------------------------------|----------|------------------------|--------------|----------------------|---------------|---------------|--------|------------|-------------|----------|-----|------|----|
| $\leftarrow$ | C 🖒 https://jyzo | a.ggzy.qz.gov.cn/BSTool/epoir | ntzbtool | _bs/pages/ztbfile/Fram | e?UserGuid=7 | 700bfe69-a1a9-4e73-b | oc93-fe7988d3 | 74a3&logintyp | Añ 🏠   | 3   C      | l {≦        | ÷        | 0   |      |    |
| C9 #         | 器标文件 ~           |                               | 01       | 文件转换                   |              |                      |               |               |        |            |             |          |     |      | (  |
| e            | 0 封面             | 相天义件转换                        | P        | 7                      |              | 文件名                  | 節             |               |        | 是召         | 已生成PD       | F文件      |     | 转换   |    |
| e            | 图 招标公告或投标邀请书     | +                             |          | 招标正文                   |              |                      |               |               |        |            | 否           |          |     | 转换   | T. |
| E            | 投标人须知            |                               |          | 2 工程量清单                |              |                      |               |               |        |            | ~           |          |     | 重新转换 | é. |
| 8            | 评标办法             | +                             |          |                        |              |                      |               |               |        |            |             |          | 1.7 |      |    |
| 6            | 评标办法设置           |                               |          |                        |              |                      |               |               |        |            |             |          | _   |      |    |
| 4            | 合同条款及格式          |                               |          |                        |              |                      |               |               |        |            |             |          |     |      |    |
| Ę            | 开标一览表            |                               |          |                        |              |                      |               |               |        |            |             |          |     |      |    |
| E            | 工程量清单导入          |                               |          |                        |              |                      |               |               |        |            |             |          |     |      |    |
| Ľ            | 1 图纸             |                               |          |                        |              |                      |               |               |        |            |             |          |     |      |    |
| ٥            | 技术标准和要求          |                               |          |                        |              |                      |               |               |        |            |             |          |     |      |    |
| ß            | 1 投标文件格式         |                               |          |                        |              |                      |               |               |        |            |             |          |     |      |    |
|              | 招标文件的其他材料        |                               |          |                        |              |                      |               |               |        |            |             |          |     |      |    |
| C            | ] 生成招标文件         |                               |          |                        |              |                      |               |               |        |            |             |          |     |      |    |
|              |                  |                               |          |                        |              |                      |               |               |        |            |             |          |     |      |    |
|              |                  |                               |          |                        |              |                      |               |               |        |            |             |          |     |      |    |
|              |                  | 状态图例:                         |          |                        |              |                      |               |               |        |            |             |          |     |      |    |
|              |                  | 编组状态                          |          |                        |              |                      |               |               |        |            |             |          |     |      |    |
| 88           |                  | 已处理状态                         |          |                        |              |                      |               |               |        |            |             |          |     |      |    |
| 快捷功能▶        |                  |                               |          |                        |              |                      |               |               |        |            |             |          |     |      |    |

8.2 所有文件转换 PDF 后系统提示进入下一步骤,此时右侧按钮变为"盖章",点 击盖章可查看生成的内容并进行盖章(**请在此步骤再次确认生成的内容无误**)盖章完毕 后点击生成招标文件,生成电子版招标文件

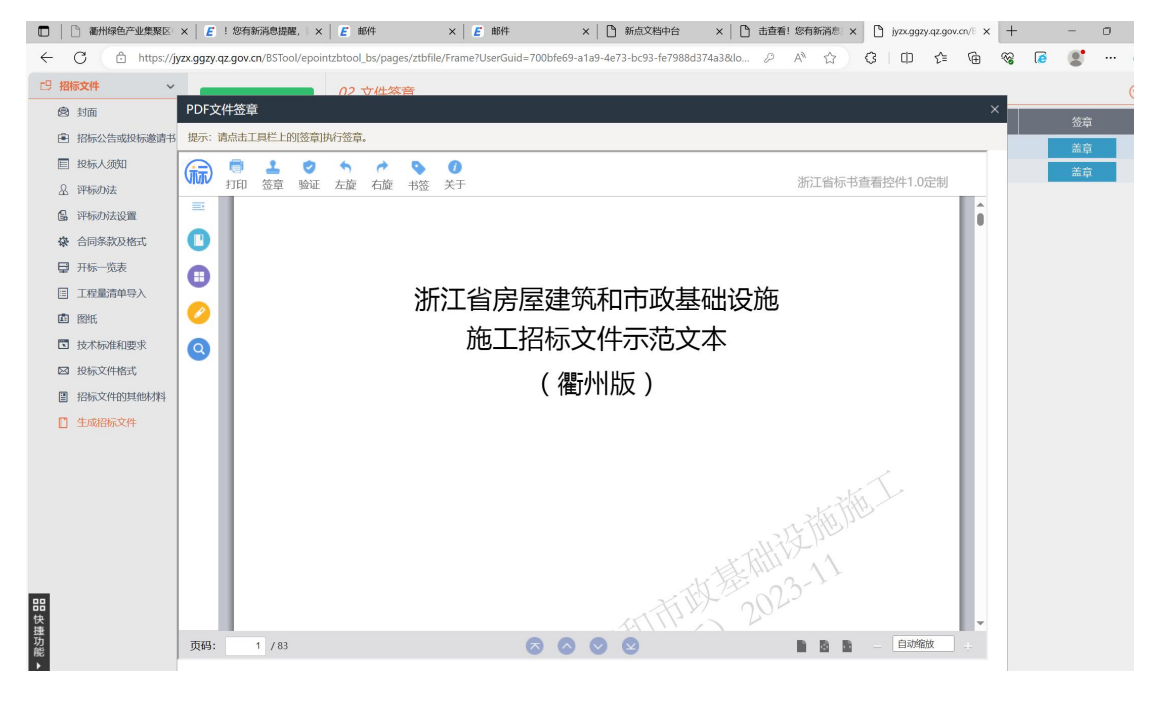

国泰新点软件股份有限公司 0512-58188000

#### 五、补充审批材料,填写信息并提交审批

电子招标文件编制完成后,返回招标文件列表页面,点击项目后的操作按钮打开审 批材料填写上传页面,补充页面信息并上传对应电子件,确认无误后点击"提交信息" 提交监管办备案,具体备案流程和备案进度可咨询监管办

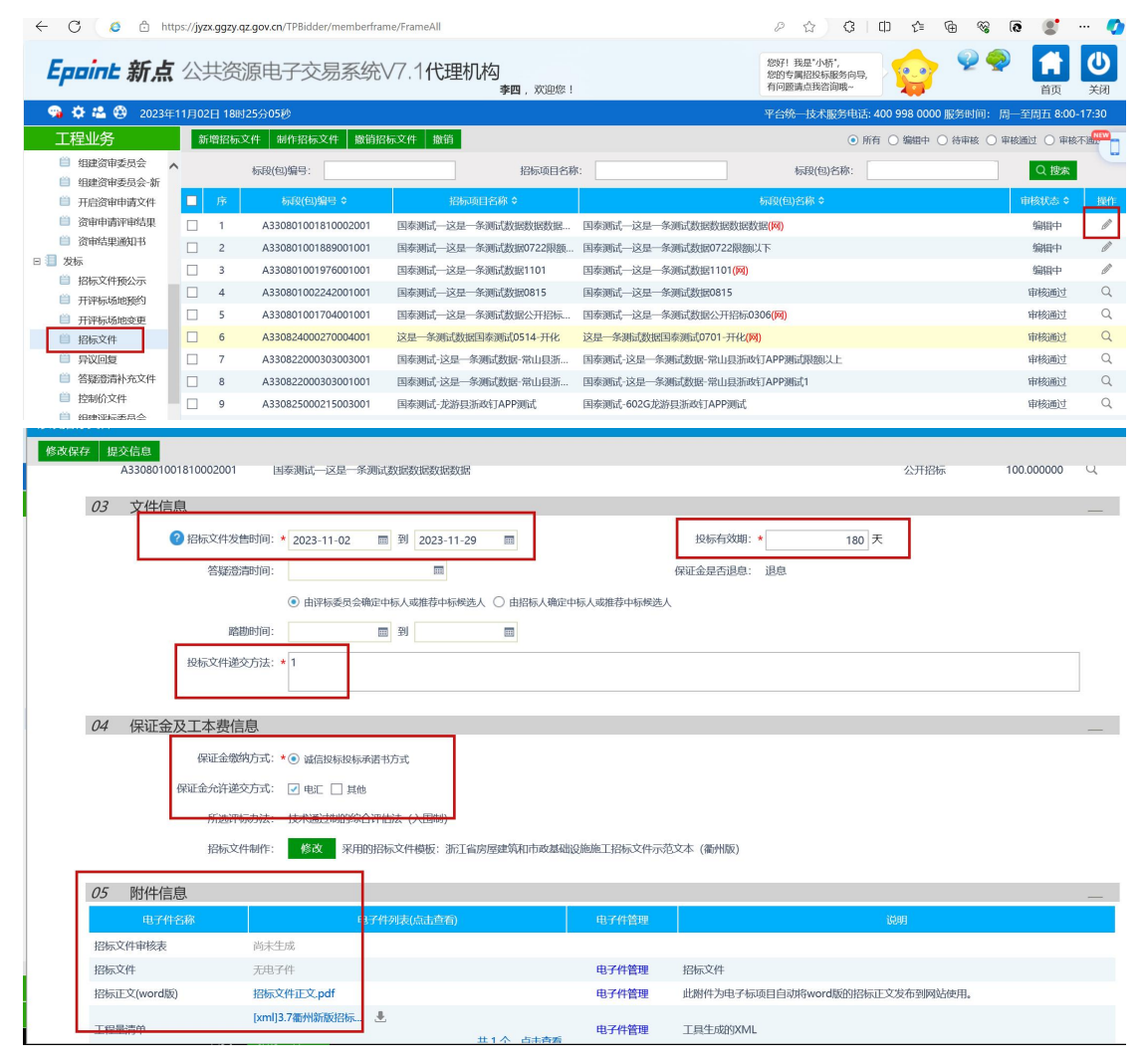